# **Cloud – GDrive, Dropbox**

Lezione 1

# **Cosa sono – Registrazione – Installazione**

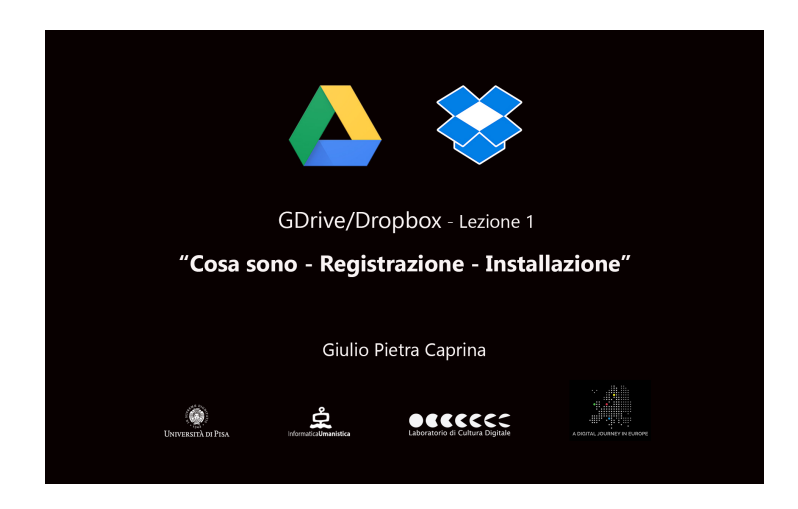

#### Video

Con il termine *Cloud*, in italiano nuvola, si intende uno spazio di archiviazione personale, che risulta essere accessibile in qualsiasi momento ed in ogni luogo, utilizzando semplicemente una connessione ad Internet. È possibile immaginare il servizio come una sorta di *hard disk* raggiungibile mediante una connessione Internet, all'interno del quale posizionare i propri file così da poterli aprire successivamente su altri computer o dispositivi mobili (Tablet/Smartphone).

In questo corso conosceremo i servizi di archiviazione in rete (sulla nuvola) offerti gratuitamente da *GoogleDrive* (GD) e da *Dropbox* (DB). A prescindere comunque dal servizio scelto, che sia GDrive, Dropbox o altri, i passi da seguire per iniziare ad usufruire del servizio di archiviazione in rete sono gli stessi.

Come prima cosa è necessario registrarsi sul sito per aprire un *account*, ottenere un *Nome utente* e una *Password* e infine scaricare gratuitamente l'applicazione su ogni dispositivo in uso, pc, apple, android, blackberry ecc.. Una volta scaricata ed installata l'applicazione sarà creata una cartella sul dispositivo. Questa cartella sarà l'accesso al nostro spazio di archiviazione personale in rete. Qualsiasi file salvato nella cartella GD o DB verrà automaticamente salvato su tutti i computer, telefoni e persino sul sito web. Ciò significa che sarà possibile iniziare a lavorare sul proprio computer a scuola o in ufficio e terminare sul computer di casa o sullo Smartphone.

## **Tutorial Gdrive**

Per accedere a *GDrive* è necessario aprire un account Google. Per fare ciò dobbiamo collegarci alla pagina di registrazione all'indirizzo <u>www.accounts.google.com/signup</u>. Qui basterà inserire alcuni dati personali e scegliere nome utente e password. Effettuata la registrazione ed ottenute le credenziali (nome utente e password) sarà possibile accedere a GD collegandosi all'indirizzo <u>www.drive.google.com</u>. Inseriamo il nome utente e clicchiamo su *Avanti* poi inseriamo la password e clicchiamo su *Accedi*. Da questo momento ci troviamo all'interno del nostro spazio di archiviazione personale in rete. GD mette a disposizione dell'utente *17 GB* gratuiti. Tutti i file che verranno caricati qui saranno sincronizzati con tutti i nostri dispositivi.

Per fare in modo che i file contenuti in questo spazio siano sincronizzati e aggiornati su ogni nostro dispositivo, dobbiamo scaricare ed installare la versione PC di GDrive sul pc di casa o dell'ufficio ed installare l' app GD sui nostri dispositivi, scaricandola dall'AppleStore se usiamo Apple, dal PlayStore se usiamo Android e così via.

Per scaricare la versione PC di GD clicchiamo, nella parte destra in alto dello schermo, sul pulsante *Impostazioni* e poi su *Scarica Drive*, nella finestra che si aprirà clicchiamo su *Scarica sul PC* e poi su *Accetta e installa*. Basterà scegliere la cartella di destinazione e cliccare su *Salva*.

Nel processo di installazione verrà chiesto di inserire il proprio Nome Utente e la Password. Al termine, sul desktop verranno aggiunte quattro nuovi collegamenti.

Spostiamoci sul desktop dove troveremo la cartella *Google Drive* e tre nuovi collegamenti *Docs*, *Sheets* e *Slides* di cui parleremo più avanti.

Apriamo la cartella *Google Drive*. Tutti i file che verranno inseriti in questa cartella saranno automaticamente sincronizzati con tutti i dispositivi in uso e sarà possibile accedervi in ogni momento, da qualsiasi dispositivo.

### **Tutorial DropBox**

Per accedere a *Dropbox* useremo la stessa procedura appena usata per GDrive. È necessario aprire un account, registrandosi all'indirizzo <u>www.dropbox.com</u>. Sarà possibile scegliere se accedere con un account Google, se lo abbiamo, o registrarsi e crearne uno nuovo. Effettuata la registrazione ed ottenute le credenziali (nome utente e password) sarà possibile accedere a DB collegandosi all'indirizzo <u>www.dropbox.com/login</u>. Basterà inserire il nome utente e la password e cliccare su *Accedi*. Da questo momento ci troviamo all'interno del nostro spazio di archiviazione personale in rete. DB mette a disposizione dell'utente 2 *GB* gratuiti. Tutti file che verranno caricati qui saranno sincronizzati con tutti i nostri dispositivi.

Per fare in modo che i file contenuti in questo spazio siano sincronizzati e aggiornati su ogni nostro dispositivo, come per GD dobbiamo scaricare ed installare la versione Desktop di Dopbox sul PC di casa o dell'ufficio ed installare l'app DB sui nostri dispositivi, scaricandola dall'AppleStore se usiamo Apple, dal PlayStore se usiamo Android e così via.

Per scaricare la versione PC di DB clicchiamo, nella parte destra in alto dello schermo, sul pulsante con il nome del proprio account e poi su *Installa*. Nella finestra che si aprirà clicchiamo su *Download gratuito*. Scegliamo la cartella di destinazione e clicchiamo su *Salva*.

Nel processo di installazione verrà chiesto di inserire il proprio Nome Utente e la Password. Al termine, sul desktop verrà aggiunta una cartella che si chiamerà *Dropbox*. Spostiamoci sul Desktop dove troveremo la cartella *Dropbox*. Facciamo doppio click per aprirla. Tutto i file che verranno inseriti in questa cartella saranno automaticamente sincronizzati con tutti i dispositivi in uso e sarà possibili accedervi in ogni momento, da qualsiasi dispositivo.